## Инструкция по подключению Автоплатежа.

## Выберите интересующий раздел:

- ✓ <u>Подключение услуги «Автоплатеж» в Интернет</u> Банке «Сбербанк Онлайн»
- ✓ <u>Подключение услуги «Автоплатеж» с помощью</u> <u>мобильного приложения «Сбербанк Онлайн»</u>

# БЫСТРО, УДОБНО, БЕСПЛАТНО!

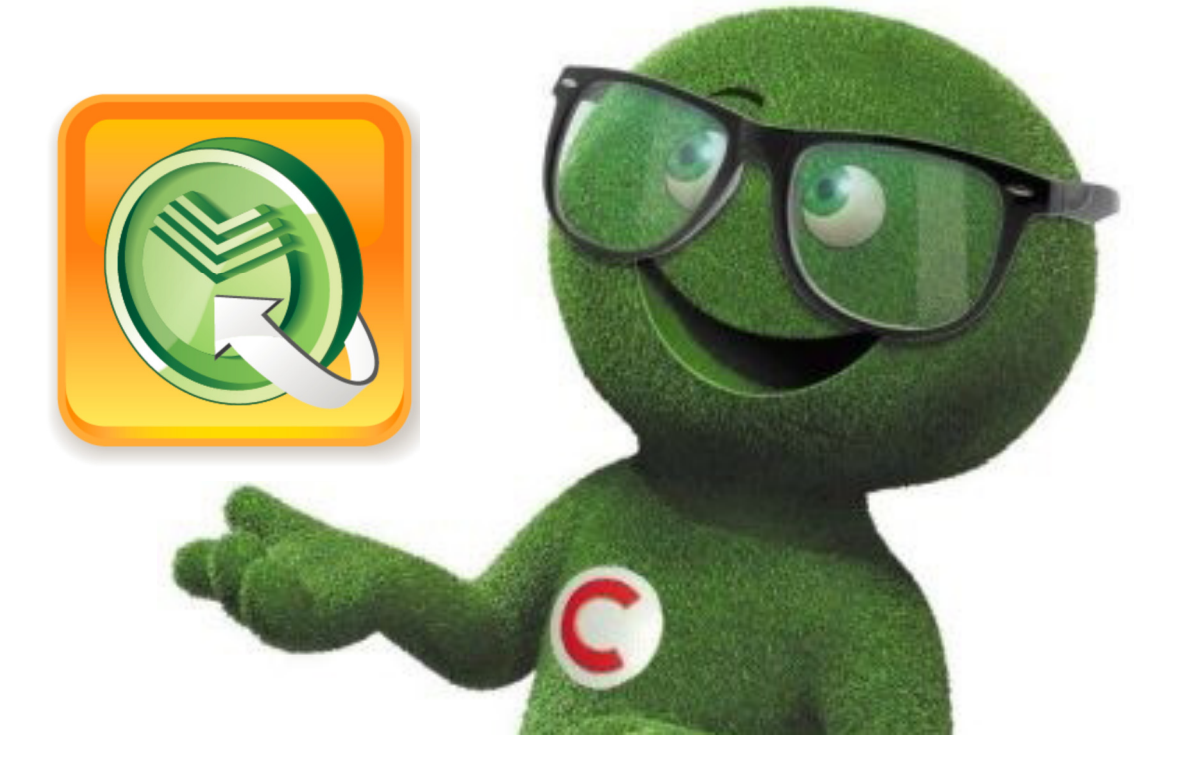

## Подключение услуги «Автоплатеж» в Интернет Банке «Сбербанк Онлайн»

- 1) Зайти на сайте ПАО Сбербанк в раздел «Сбербанк Онлайн» или перейти по прямой ссылке <u>https://online.sberbank.ru</u>
- 2) Ввести данные для входа в личный кабинет:

| Сбербанк<br>Онлайн                 |
|------------------------------------|
| Логин                              |
| Пароль                             |
| Войти                              |
| <u>Забыли</u><br>логин или пароль? |

3) В правом верхнем углу в блоке «Личное меню» выбрать опцию «Мои автоплатежи» и нажать «Подключить автоплатеж»

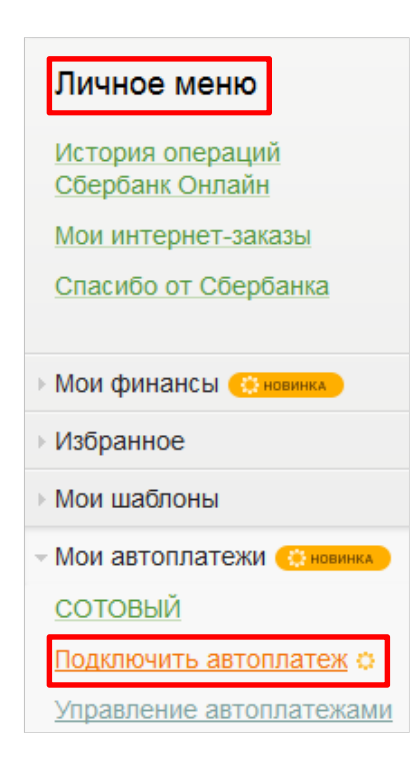

4) В поисковой строке указать – Сетелем Банк и нажать кнопку «Найти»

| Q сетелем   |                                                                                         | Найти |
|-------------|-----------------------------------------------------------------------------------------|-------|
| порядочить: | по региону по алфавиту по услуге                                                        |       |
| г. Москва   |                                                                                         |       |
|             | Сетелем Банк                                                                            |       |
| Cetelem     | Услуга: для переводов на любую<br>сумму<br>ИНН: 6452010742<br>р/сч: 3010981080000000823 |       |
|             | Все регионы                                                                             |       |
|             | Погашение кредита в другом<br>банке                                                     |       |

- 5) В открывшемся окне:
  - а) в графе «Оплата с\*» выбрать счет/карту для списания

б) в графе «Номер договора\*» указать номер договора (начинается на 04\*)

в) в графе «Номер счета\*» указать двадцатизначный номер счета

далее нажать «Продолжить»:

| выбор услуги      | заполнение реквизитов<br>О | подтверждение | статус операции |
|-------------------|----------------------------|---------------|-----------------|
| Получатель:       | Сетелем Банк               |               |                 |
| Услуга <b>*</b> : | для переводов на любую о   | умму          |                 |
| Оплата с*:        | Выберите счет/карту спис   | сания         |                 |
| Номер договора*:  |                            |               |                 |
| Номер счета*:     |                            |               |                 |
|                   |                            |               |                 |
|                   | Отменить                   | Продолжить    |                 |

6) Выбрать тип, периодичность, а также указать сумму, дату ближайшего платежа и название Автоплатежа. Проверить правильность указанных данных и нажать кнопку «Подключить»:

#### Плательщик

Счет списания:\*

Детали платежа

Номер договора:\*

#### Номер счета:\*

Настройки автоплатежа

| Тип:*                     | Регулярный на фиксированную сумму |
|---------------------------|-----------------------------------|
| Оплачивать:*              | Раз в месяц                       |
| Дата ближайшего платежа:* |                                   |
| Сумма:*                   | руб.                              |
| Название:*                | СЕТЕЛЕМ БАНК ДЛЯ                  |

Комиссия: При осуществлении платежей взимается комиссия согласно тарифам банка

Отменить

Подключить

# Подключение услуги «Автоплатеж» с помощью мобильного приложения «Сбербанк Онлайн»

## Приложение для iPhone

1) Зайти в раздел «Платежи» и выбрать «Автоплатежи»:

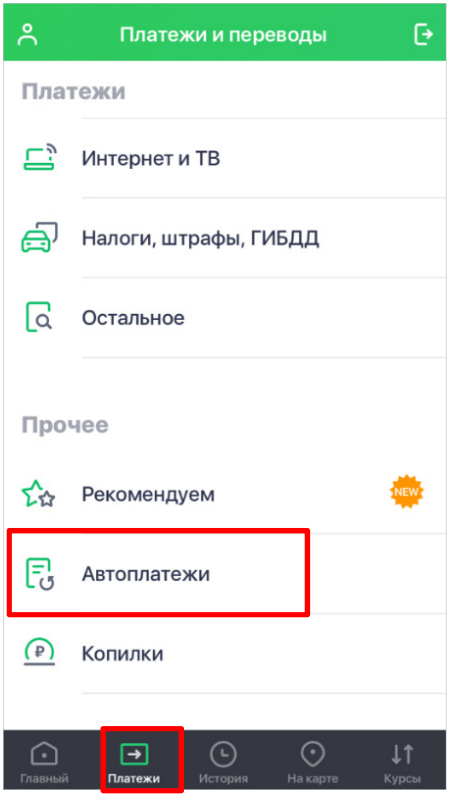

2) Нажать «Создать Автоплатеж»:

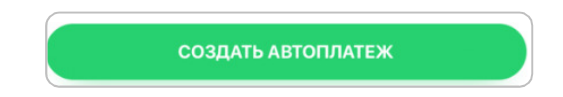

3) Найти «Сетелем Банк» ООО (в строке «ПОИСК» ввести Сетелем):

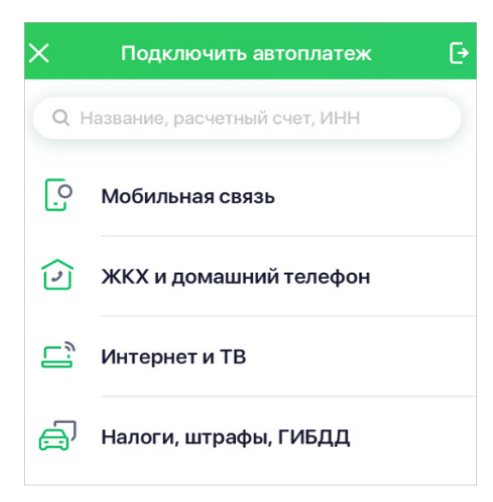

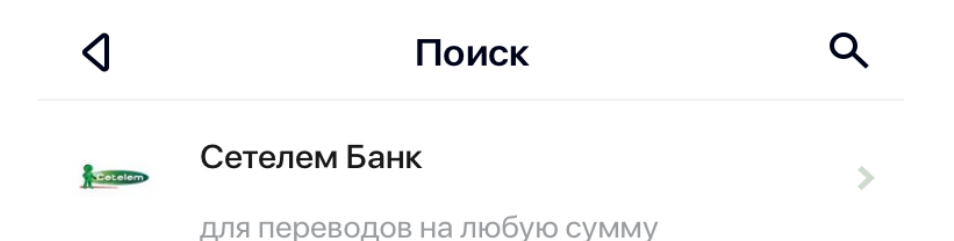

4) В открывшемся окне:

а) в графе «Выберите карту для списания» выбрать карту для списания

б) в графе «Номер договора» указать номер договора (начинается на 04\*)

в) в графе «Номер счета» указать двадцатизначный номер счета

Далее нажать «Продолжить»:

| ٥     | Создание авто         | оплатежа      |
|-------|-----------------------|---------------|
| выбер | ИТЕ КАРТУ ДЛЯ СПИСАНІ | RN            |
|       | ic                    | 13 422,67 ₽ → |
| Т     | Номер договора        |               |
| Т     | Номер счета           |               |
| J     | Номер счета           |               |

5) Выбрать тип, периодичность, а также указать сумму, дату ближайшего платежа и название Автоплатежа. Проверить правильность указанных данных и нажать кнопку «Создать автоплатеж»:

## Приложение для Android

1) Зайти в раздел «Платежи» - «Прочее» и выбрать «Автоплатежи»:

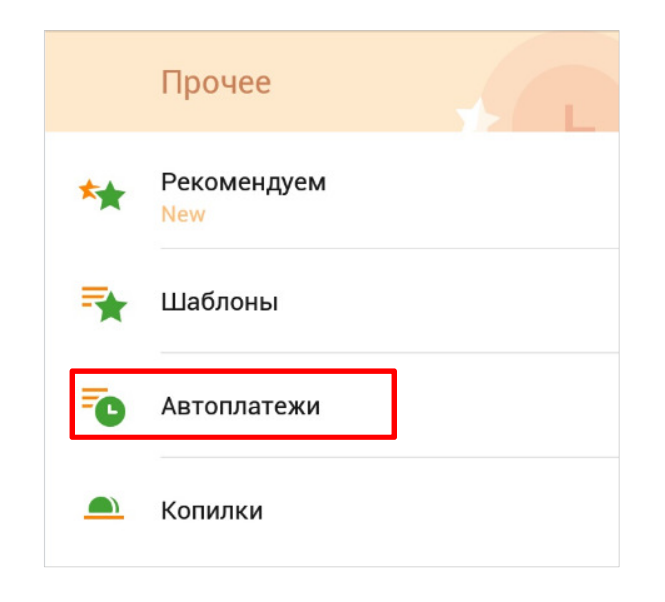

2) Нажать «Подключить Автоплатеж»:

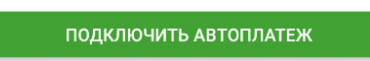

3) Выбрать **любую** из предложенных категорий и в поисковую строку ввести Сетелем, после чего необходимо нажать кнопку «поиск (лупа)» на клавиатуре.

| ÷       | сетелем                                      | Q |
|---------|----------------------------------------------|---|
| Getelem | Сетелем Банк<br>для переводов на любую сумму |   |

- 4) В открывшемся окне:
  - а) в графе «Оплата с» выбрать карту для списания
  - б) в графе «Номер договора» указать номер договора (начинается на 04\*)
  - в) в графе «Номер счета» указать двадцатизначный номер счета Далее нажать **«Продолжить»**:

| Номер договора           |                                                                          |
|--------------------------|--------------------------------------------------------------------------|
|                          | 0 / 20                                                                   |
| Номер счета              |                                                                          |
|                          | 0 / 20                                                                   |
| Оплата с<br>Visa Classic | •••• 8247                                                                |
| 60 045,19 ₽              |                                                                          |
|                          | Номер договора<br>Номер счета<br>Оплата с<br>Visa Classic<br>60 045,19 ₽ |

5) Выбрать тип автоплатежа, периодичность, а также указать сумму, дату ближайшего платежа и название Автоплатежа. Проверить правильность указанных данных и нажать кнопку **«Продолжить»:** 

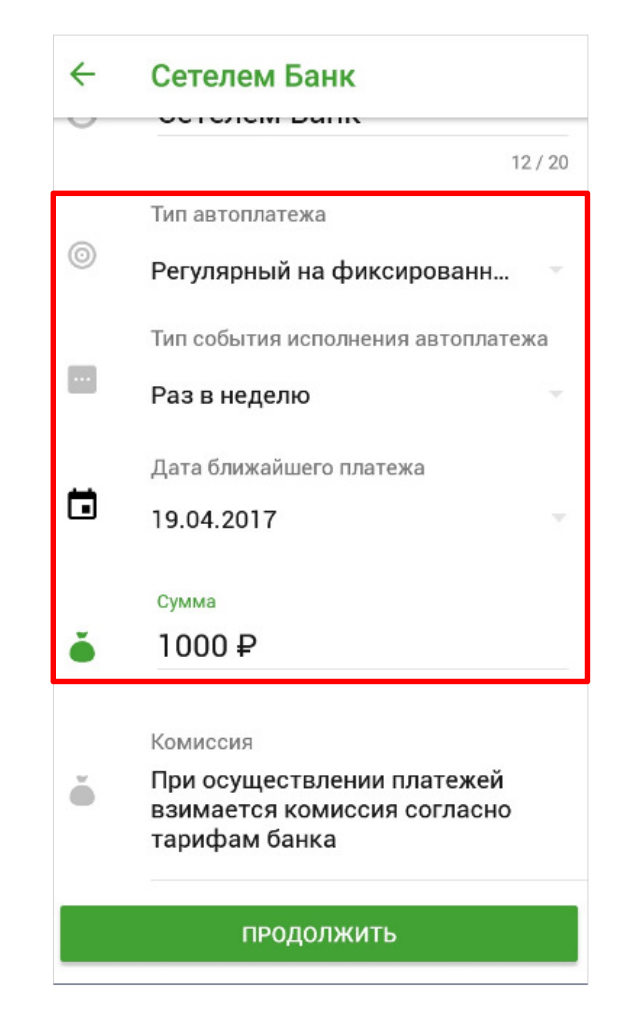

6) Подтвердить перевод, нажав кнопку «Подтвердить».